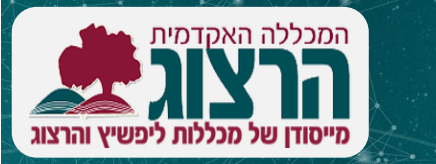

## הגדרת קטגוריה והוספת מספר מזהה ID Number

מדברים פדגוגיה

קטגוריה היא כמו תיקייה שבתוכה מסדרים שאלות שקשורות ליחידה או פעילות.

להגדרות, נכנסים למאגר השאלות דרך אפשרויות נוספות > **מאגר שאלות** 

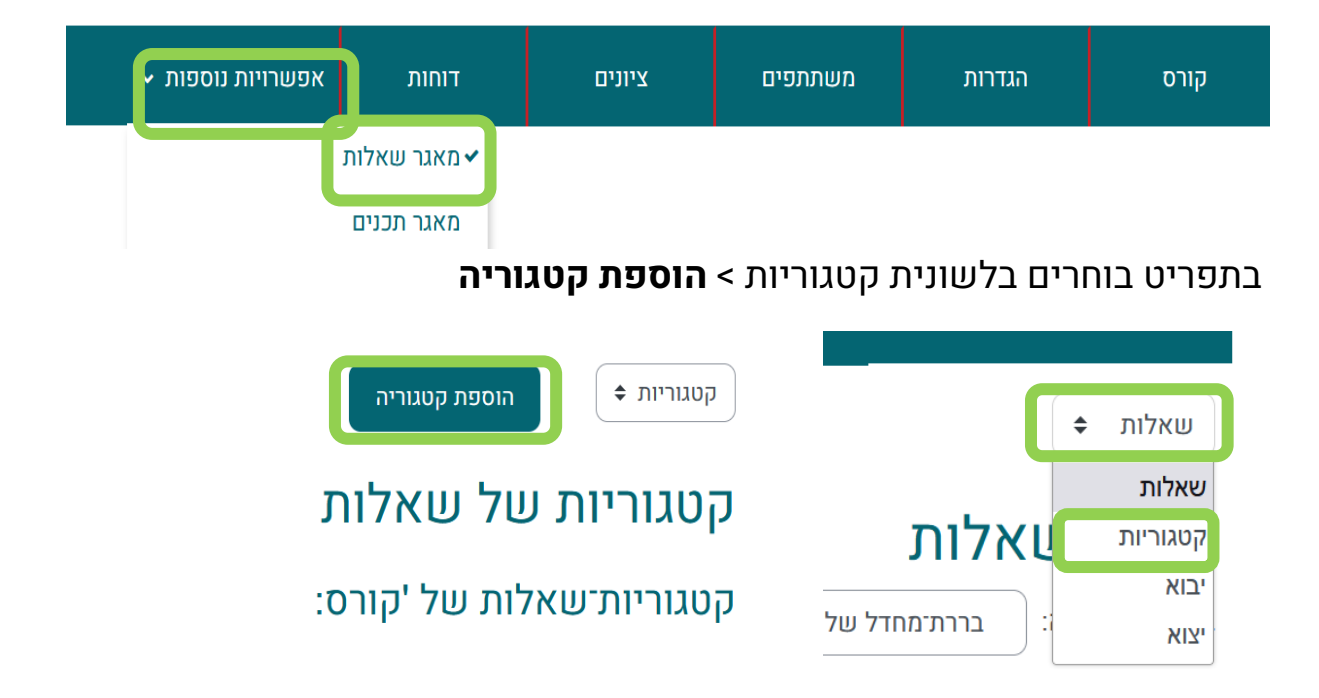

במקרה שיש תת חלוקות – ניתן להשתמש בקטגוריות אב (למשל, יחידה 1) ותתי קטגוריות (למשל, בוחן ראשון, בוחן שני וכו').

> כשמוסיפים קטגוריה, צריך לתת שם, ונוסיף ID Number – יכול להיות אותיות / מילה או מספר. התג המזהה חשוף למרצה בלבד. המלצה - ספרות המייצגות את הסעיף ביחידה, למשל 2.1, או את הנושא – כגון 'ממוצע 02'.

לאחר השמירה יופיע תג לצד הקטגוריה.

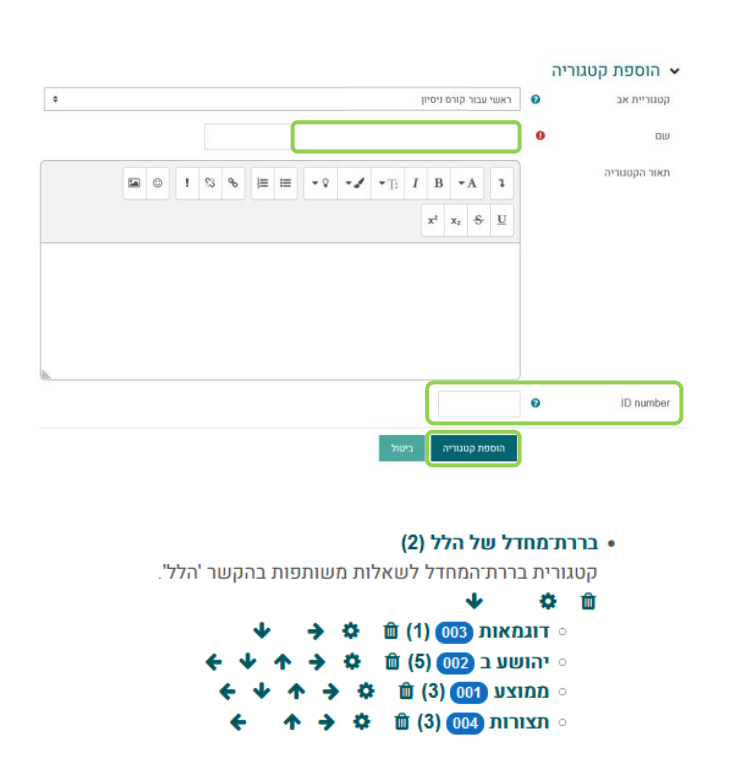

### <u>pedagogy@herzog.ac.il</u> מערך הוראה למידה והערכה לרשותכם! פנו אלינו

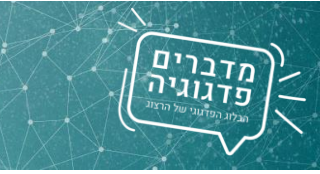

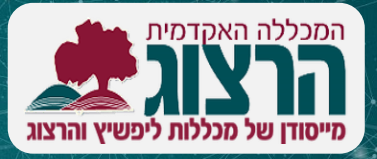

## הוספת מספר מזהה לשאלה

לאחר שיצרנו את הקטגוריה נעבור ל"שאלות" מהחלק העליון של הדף

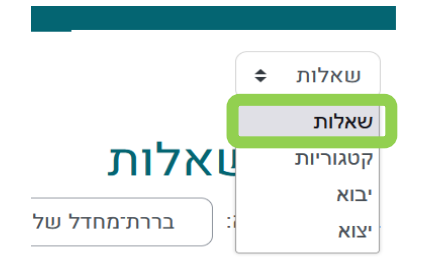

# לשאלה חדשה בוחרים ב"יצירת שאלה חדשה", בוחרים את סוג השאלה הרצוי > הוספה

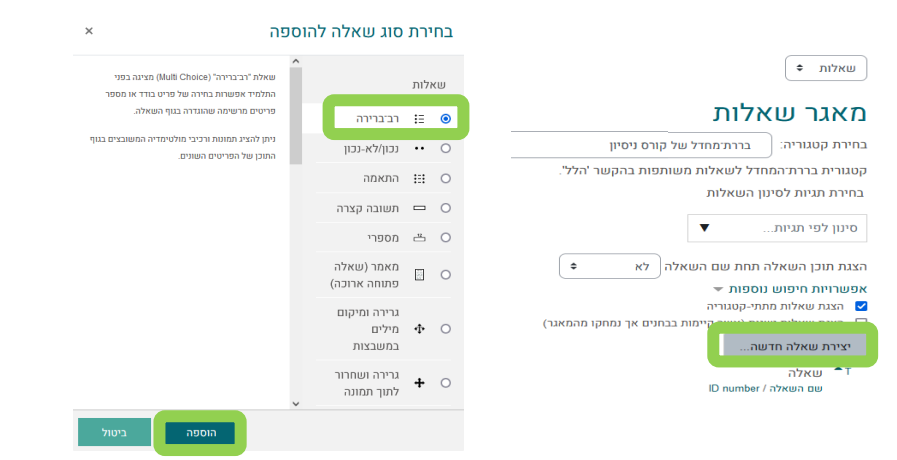

נותנים שם, וכותבים את השאלה והתשובות. בחלונית שנפתחה יש לשים לב כי הקטגוריה היא אכן זאת שאנו מעוניינים שהשאלה תהיה מקושרה אליה.

#### וספת שאלת רב־ברירה

0

ID number

×

|       |                          |                |     |     |   | ליות | הגדרות כל |
|-------|--------------------------|----------------|-----|-----|---|------|-----------|
|       | ברות־מחדל של קורס ניסיון |                |     |     |   |      | וגוריה    |
|       |                          |                |     |     |   | 0    | ם השאלה   |
| , = = | <b>₩</b>                 | • <b>/</b> •T: | I B | •A  | 1 | 0    | כן השאלה  |
| x²    | x2 <del>S</del>          | U C            | Ŷ   | R 🖬 | 6 |      |           |
|       |                          |                |     |     |   |      |           |
|       |                          |                |     |     |   |      |           |

לעריכת שאלה קיימת לוחצים על גלגל השיניים, מזינים ID number ושומרים את השינויים.

## כעת השאלה מוגדרת במאגר ומקושרת לקטגוריה.

עתה ניתן להשתמש בשאלות ל**בוחן** > הוספה > שאלה מקטגוריה

וכן ל<u>שיבוץ שאלות בעורך התוכן</u>.

<u>pedagogy@herzog.ac.il</u> מערך הוראה למידה והערכה לרשותכם! פנו אלינו